## Receive 1098-T's Electronically

## \*\* For fastest receipt of the 1098-T, please follow the steps below. \*\*

- 1. Log in via Cougar Den: User Name = First Part of CBC Email & Password = CBC ID
- 2. Once you have successfully logged in, find "**Campus Applications**" in the Blue Box on the right hand column; click on "**Student Self Service**"

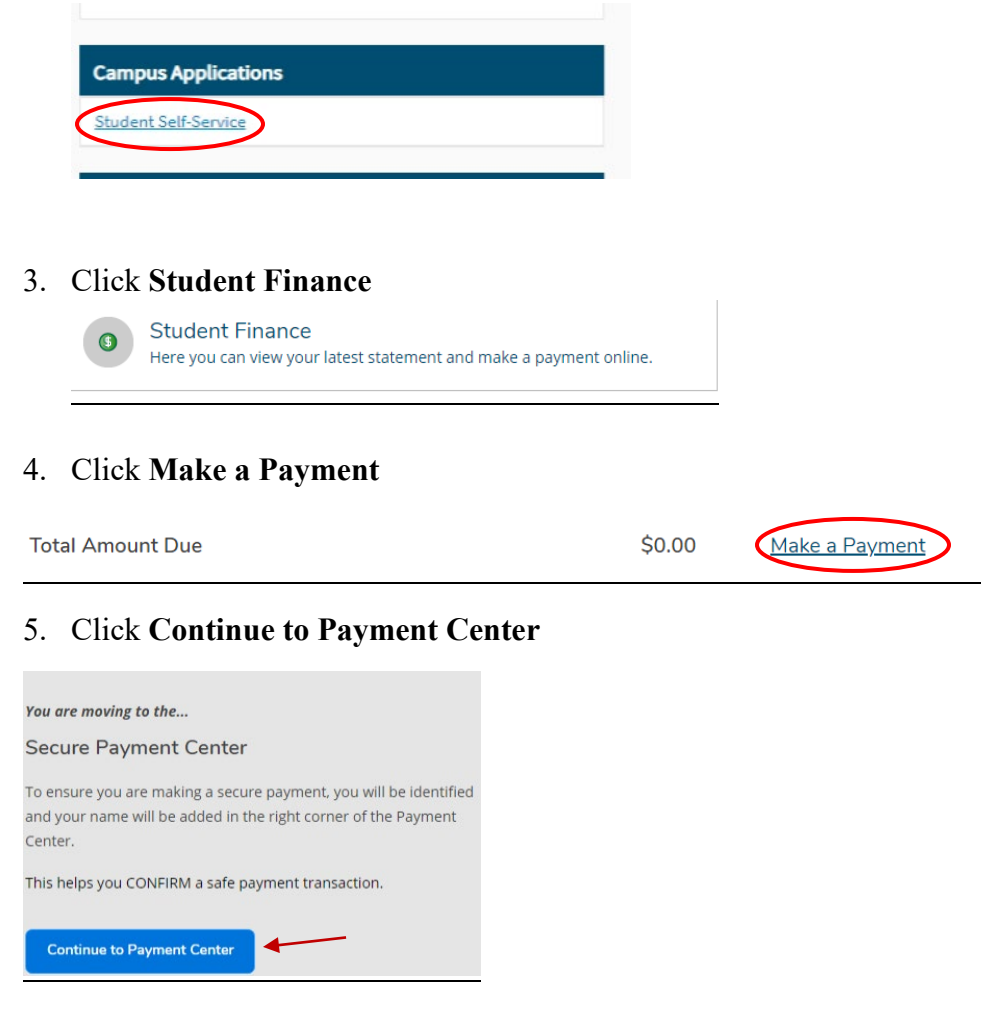

6. When the TouchNet page loads, a Paperless 1098-T option box will

pop up. If you wish to receive your 1098-T electronically, select Accept Consent.

## <u>\*\* Once the 1098-T's are uploaded, you will receive an email indicating the 1098-T may</u> <u>now be downloaded. \*\*</u>